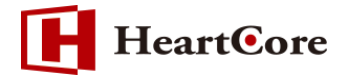

## HeartCore マイクロサイト機能マニュアル October 2018 Ver1.1

-1-

Copyright© 2018 Heartcore, Inc. All Rights Reserved

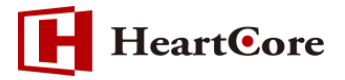

| 改訂 | 履歴 |
|----|----|
|----|----|

|        | 改訂日      | 改訂内容                            |
|--------|----------|---------------------------------|
| 初版     | 2016年11月 | 新規作成                            |
| Ver1.1 | 2018年10月 | HeartCore v11 への更新、ローカルでの確認方法追記 |

# HeartCore

## 目次

| 1. | 本文         | て書の目的         | 4 - |
|----|------------|---------------|-----|
| -  | L.1.       | 目的            | 4 - |
| 2. | <b>マ</b> 1 | イクロサイトの設定概要   | 4 - |
| 3. | <b>マ</b> 1 | イクロサイト設定項目の説明 | 4 - |
| 4. | <b>マ</b> 1 | (クロサイトの設定方法   | 9 - |
| 5. | <b>マ</b> 1 | 「クロサイトの動作確認   | 0 - |

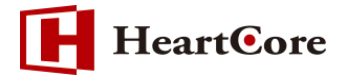

#### 1. 本文書の目的

1.1. 目的

本文書は、HeartCore マイクロサイト機能についての説明をしております。本文書を参照することで、該当機能の一通りの操作を行うことができることを目的としております。

※本文書は HeartCore バージョン「v11」を元に作成しております。

## 2. マイクロサイトの設定概要

マイクロサイトでは、Web サイトのドメイン毎に異なるデフォルトページ(ホームページ)を表示 させることや、Web サイト訪問者の Web ブラウザ、または Web ブラウザの言語の設定毎に異な るデフォルトページ(ホームページ)を表示させることが可能です。 マイクロサイトの設定は HeartCore の管理画面の「設定」メニューより行います。 ※「設定」メニューは、全体管理者(スーパーユーザ)でログインする必要があります。

- ① 画面上部のメニューバー内の「設定」をクリックします。
- ② 左メニューの「マイクロサイト」をクリックします。
- ③ 「新規追加」ボタンを実行するとマイクロサイト設定画面が表示されます。

| トップ 閲覧&編集                                                                                                    |                |        | マイクロサイト      |                     |       | 次のユーザでログイン     | されています: admin | ログアウト  |          |
|----------------------------------------------------------------------------------------------------|----------------|--------|--------------|---------------------|-------|----------------|---------------|--------|----------|
| HeartCore CMS                                                                                                    | 📥 ワークスペース      | ♣ 階層構造 | עעדעב 🗹      | メディア                | E-7-X | データベース         | <u>-</u> -+   | 解析     | 🏠 RE     |
| 9 設定                                                                                                    |                |        |              | _                   |       |                |               |        |          |
| <ul> <li>→ マンステム</li> <li>→ システム</li> <li>→ ジステム</li> <li>→ データベース</li> <li>→ データベース</li> <li>→ ライセンス</li> <li>→ マイ管理者</li> </ul> | ld ピジターのIPアドレス | 電話 マイク | 7ロサイト  ユーザーエ | ロージェント(Web Browser) | リファラー | -  リファラーのキーワード | 新规追加          | - 空白 - | Comments |
|                                                                                                    |                |        |              |                     |       |                |               |        |          |

## 3. マイクロサイト設定項目の説明

| 保存                      |  |
|-------------------------|--|
| マイクロサイト                 |  |
| ドメイン                    |  |
|                         |  |
| ビジターのIPアドレス             |  |
|                         |  |
| ユーザーエージェント(Web Browser) |  |
|                         |  |
| 言語                      |  |
|                         |  |
| リファラー                   |  |
|                         |  |
| リファラーのキーワード             |  |
|                         |  |
|                         |  |

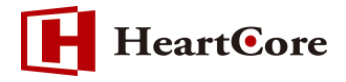

### (1)ドメイン

マイクロサイトを設定するドメインを入力します。

(例:「www.heartcore.co.jp」、「heartcore.co.jp」など)

### (2)ビジターの IP アドレス

特定の IP アドレス(またはドメインネームアドレス)からのアクセスに対して表示させるペ ージを切り替えることができます。

(例:「192.168.0.128」、「192.168」、「heartcore.co.jp」、「.jp」など)

#### (3)ユーザーエージェント(Web Browser)

ブラウザやデバイスによって表示させるページを切り替えることができます。 例)「Chrome」、「iPhone」、「DoCoMo」など、ユーザーエージェント識別子の一部を指定す るか、もしくは対象をより絞りたい場合は完全なユーザエージェント識別子を指定します。ユ ーザエージェントの詳細は、一般的な文献をご参照ください。

#### (4)言語

ブラウザの言語によって表示させるページを切り替えることができます。

(例:「ja」、「en」、「en-us」など)

#### (5)リファラー

流入元の検索エンジンや Web サイトアドレスによって表示させるページを切り替えることができます。

(例:「yahoo.co.jp」、「affiliatewebsite.com」など)

#### (6)リファラーのキーワード

流入元の検索エンジンで使用されたキーワードによって表示させるページを切り替えることができます。

(例:「cms」、「heartcore」など)

※Google や Yahoo など検索クエリが暗号化されるケースにおいては、キーワードの識別が不可能なため機能しません。

| デフォルトページ            |     |       |  |  |  |  |  |  |  |
|---------------------|-----|-------|--|--|--|--|--|--|--|
|                     | \$  | 選択    |  |  |  |  |  |  |  |
| ページが存在しない場合のデフォルトペー | -ジ  |       |  |  |  |  |  |  |  |
| - 標準 -              | \$  | 選択    |  |  |  |  |  |  |  |
| ページが公開されていない場合のデフォル | 641 | ページ   |  |  |  |  |  |  |  |
| - 標準 -              | \$  | 選択    |  |  |  |  |  |  |  |
| 公開期限が切れていた場合のデフォルト^ | °−3 | y     |  |  |  |  |  |  |  |
| - 標準 -              | \$  | 選択    |  |  |  |  |  |  |  |
| デフォルトのログインページ       |     | 24.00 |  |  |  |  |  |  |  |
| - 標準 -              |     | 選択    |  |  |  |  |  |  |  |
| デフォルトの検索結果ページ       |     |       |  |  |  |  |  |  |  |
|                     | •   |       |  |  |  |  |  |  |  |

#### (7)デフォルトページ

ここで設定したマイクロサイトに対し、デフォルトのホームページとなるページを選択します。

#### (8)ページが存在しない場合のデフォルトページ

存在しないページにアクセスされた際に、このマイクロサイトに対して表示するデフォルトページを選択します。

#### (9)ページが公開されていない場合のデフォルトページ

公開されていないページにアクセスされた際に、このマイクロサイトに対して表示するデフォ ルトページを選択します。

#### (10) 公開期限が切れていた場合のデフォルトページ

公開期限切れページにアクセスされた際に、このマイクロサイトに対して表示するデフォルトページを選択します。

#### (11) デフォルトのログインページ

Web サイトヘログインする際に、このマイクロサイトに対して表示するデフォルトページを 選択します。

#### (12) デフォルトの検索結果ページ

このマイクロサイトで使用するデフォルトの検索結果ページを選択します。

(13) デフォルトの検索結果エントリー

このマイクロサイトで使用するデフォルトの検索結果エントリーページを選択します。

| ユーザ登録確認メール   |    |
|--------------|----|
| (-標準- 🔶      | 選択 |
| ユーザ登録通知メール   |    |
| (- 標準        | 選択 |
| パスワード取得ページ   |    |
| - 標準 - 🔹 🗘   | 選択 |
| パスワード取得確認ページ |    |
| 〔-標準-        | 選択 |
| パスワード取得Eメール  |    |
| 〔- 標準 -      | 選択 |
| パスワード取得エラー   |    |
| (-標準- 🔶      | 選択 |

#### (14) ユーザ登録確認メール

**HeartOre** 

このマイクロサイトでユーザ登録が行われた際に、ユーザへ確認メールとして送信するページ を選択します。

(15) ユーザ登録通知メール

このマイクロサイトでユーザ登録が行われた際に、管理者へ通知メールとして送信するページ を選択します。

(16) パスワード取得ページ

このマイクロサイトでユーザがユーザ名・パスワード情報の取得を行う際に表示するページを 選択します。

(17) パスワード取得確認ページ

このマイクロサイトでユーザがユーザ名・パスワード情報の取得に成功した際に表示するページを選択します。

(18) パスワード取得 E メール

このマイクロサイトでユーザがユーザ名・パスワード情報の取得に成功した際に、ユーザへE メールを送信するページを選択します。

(19) パスワード取得エラー

このマイクロサイトでユーザがユーザ名・パスワード情報の取得に失敗した際に表示するページを選択します。

**HeartO**re

| デフォルトバージョン<br>選択してください <del>-</del>                                                                                   |
|----------------------------------------------------------------------------------------------------|
| デフォルトテンプレート                                                                                                    |
| <ul><li>選択してください ↓</li></ul>                                                                                          |
| デフォルトスタイルシート                                                                                                    |
| 選択してください ↓                                                                                                    |
| HTML DOCTYPE                                                                                                    |
|                                                                                                    |
| 💿 - 標準 - 📀 HTML 4.01 Transitional 🔿 HTML 4.01 Strict 🔿 XHTML 1.0 Transitional 🔿 XHTML 1.0 Strict 🔿 XHTML 1.1 🔿 HTML 5 |
| HTML属性                                                                                                    |
|                                                                                                    |
| HTML HEAD属性                                                                                                    |
|                                                                                                    |
| デフォルト表示価格                                                                                                    |
|                                                                                                    |
| デフォルトの国                                                                                                    |
|                                                                                                    |
| デフォルトの都道府県                                                                                                    |
|                                                                                                    |

#### (20) デフォルトバージョン

このマイクロサイトで使用するデフォルトのバージョンを選択します。

#### (21) デフォルトテンプレート

このマイクロサイトで使用するデフォルトのテンプレートを選択します。

#### (22) デフォルトスタイルシート

このマイクロサイトで使用するデフォルトのスタイルシートを選択します。

#### (23) HTML DOCTYPE

このマイクロサイトで使用する HTML DOCTYPE を指定します。

#### (24) HTML 属性

このマイクロサイトで使用する HTML 属性を指定します。

#### (25) HTML HEAD 属性

このマイクロサイトで使用する HTML HEAD 属性を指定します。

#### (26) デフォルト表示価格

このマイクロサイトで@@@price@@@関数を使用して商品価格を表示する際のデフォルトフォーマットを指定します。

#### (27) デフォルトの国

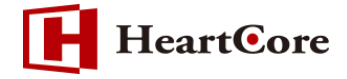

このマイクロサイトで@@@price@@@関数を使用して商品価格の割引や税、送料を算出する際に使用するデフォルトの国を指定します。

#### (28) デフォルトの都道府県

このマイクロサイトで@@@price@@@関数を使用して商品価格の割引や税、送料を算出する際に使用するデフォルトの都道府県を設定します。

## 4. マイクロサイトの設定方法

※本書では、ドメイン毎に異なるデフォルトページ(ホームページ)を表示するための設定方法を説明します。

① 各ドメイン用のデフォルトページ (ホームページ) を、それぞれ作成します。

| プライマリコンテンツ                                                                                                    |
|----------------------------------------------------------------------------------------------------|
| タイトル、イメージ等コンテンツの詳細を入力します。                                                                                                    |
| タイトル                                                                                                    |
| 弊社の業務内容(microsite1.heartcore.co.jp 用ページ)                                                                                             |
| コンテンツ                                                                                                    |
| ▼ Arial, Helvetica, sans-ser ▼ 10 ▼ B <i>I</i> U <sup>3</sup> 2 A 1 × x, abe 1/2 2 3 3 3 6 9 1 3 3 6 1 3 1 3 1 3 1 3 1 3 1 3 1 3 1 3 |
| X B C 🖁 / 🖾 🤊 C Q 🛛 🖉 III 🔍 🖉 🖉 🚝 🗄 E E E E E E E E E E E A A                                                                        |
|                                                                                                    |
|                                                                                                    |
| 弊社の業務内容 (microsite1.heartcore.co.jp 用ページ)                                                                                            |
|                                                                                                    |
|                                                                                                    |
| CMS 'HearCorej は今までのようなCMSツールと違い、誰にでも間単にホームページを作成・編集が可能です。また知識のない方でも直感的<br>に操作ができるので、運用面におけるコストも大幅に軽減できます。                           |
|                                                                                                    |
| プライマリコンテンツ                                                                                                    |
| タイトル、イメージ等コンテンツの詳細を入力します。                                                                                                    |
| タイトル                                                                                                    |
| 弊社の業務内容(microsite2.heartcore.co.jp 用ページ)                                                                                             |
| コンテンツ                                                                                                    |
|                                                                                                    |
|                                                                                                    |
| 이 네 네 베 / ·······························                                                                                            |
|                                                                                                    |
|                                                                                                    |
| キャロシス (micrositez.nearcore.co.jp m、ーン)                                                                                               |
| 商品とサービス 商品とサービス                                                                                                    |
| CMS「HeartCore」は今までのようなCMSツールと違い、誰にでも簡単にホームページを作成・編集が可能です。また知識のない方でも直感的                                                               |
| に採Fができるので、運用国におりるコムトも入藩に転換できます。                                                                                                    |

「microsite1.heartcore.co.jp」ドメイン用コンテンツ(ID:646)、 「microsite2.heartcore.co.jp」ドメイン用コンテンツ(ID:647)が作成されました。

| グループ | タイプ | バージョン  | ページ                                          | E | ID  | プレビュー | スケジュール済 | ステータス                    |
|------|-----|--------|----------------------------------------------|---|-----|-------|---------|--------------------------|
| Home |     |        | 弊社の業務内容                                      |   | 32  | ۵     |         | 公開済: 2010-11-11 17:11:08 |
| Home |     | Danish | My Business                                  |   | 532 | à     |         | 公開済: 2010-09-24 18:00:55 |
| Home |     |        | 弊社の業務内容(microsite1.heartcore.co.jp 用ペジ)      | - | 646 | à     |         | 公開済: 2018-09-07 17:15:50 |
| Home |     |        | 弊社の業務内容 (microsite2.heartcore.co.jp 用ペ<br>ジ) | - | 647 | ۵     |         | 公開済: 2018-09-07 17:23:15 |

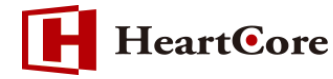

② [設定]->[システム]->[マイクロサイト]にて、「新規追加」ボタンをクリックします。

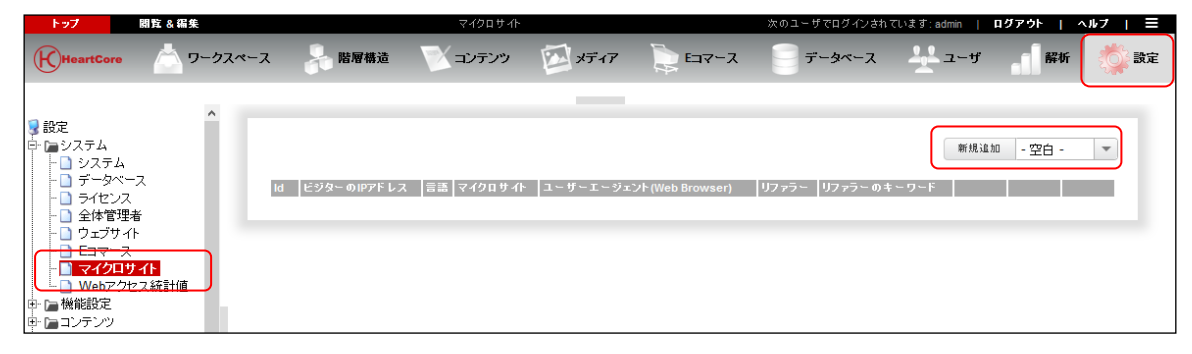

③ 「ドメイン」を入力し、該当する「デフォルトページ」を選択し、「保存」ボタンを押下して保存します。

| マイクロサイト                                                        |
|----------------------------------------------------------------|
|                                                                |
| ドメイン                                                           |
| microsite1.heartcore.co.jp                                     |
| デフォルトページ                                                       |
| 「弊社の業務内容 (microsite1.heartcore.co.jp 用ページ)                     |
|                                                                |
| 保存                                                             |
| マイクロサイト                                                        |
| ドメイン                                                           |
| microsite2.heartcore.co.jp                                     |
|                                                                |
| デフォルトページ                                                       |
| 弊社の業務内容 (microsite2.heartcore.co.jp 用ページ)        ・          選択 |

「microsite1.heartcore.co.jp」および「microsite2.heartcore.co.jp」ドメイン用のマイク ロサイトが設定されました。

| Id ビジターのIPアドレス 言語 マイクロサイト ユーザーエージェント(Web Browser) リファラ | ー リファラーのキーワード |    |    |
|--------------------------------------------------------|---------------|----|----|
| 1 microsite1.heartcore.co.jp                           | 詳細表示          | 更新 | 削除 |
| 2 microsite2.heartcore.co.jp                           | 詳細表示          | 更新 | 削除 |

## 5. マイクロサイトの動作確認

「microsite1.heartcore.co.jp」ドメインでサイトへアクセスすると、マイクロサイトで設定 した「microsite1.heartcore.co.jp」用のデフォルトページ(ID:646)が表示されることが確認 できます。

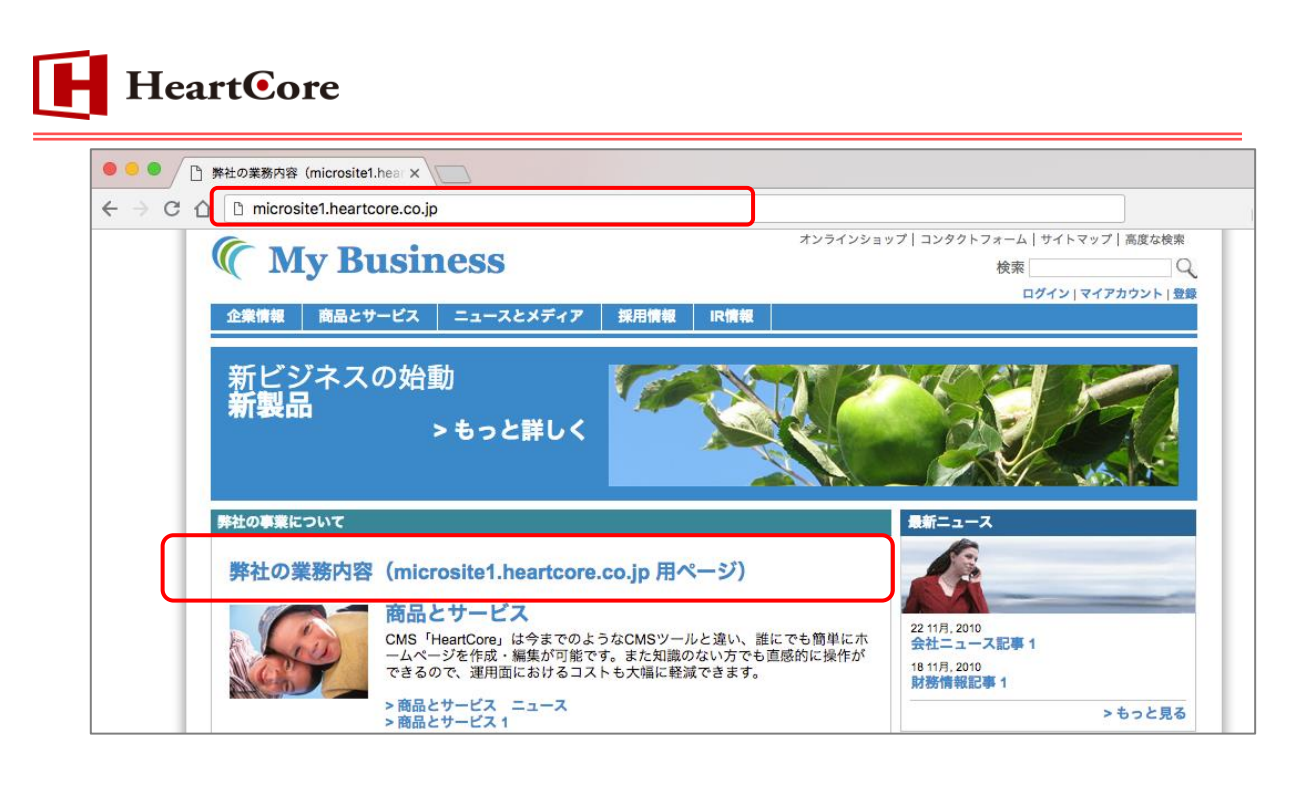

「microsite2.heartcore.co.jp」ドメインでサイトヘアクセスすると、マイクロサイトで設定 した「microsite2.heartcore.co.jp」用のデフォルトページ(ID:647)が表示されることが確認 できます。

| ● ● ●                                                                                                    |                                                                   |
|----------------------------------------------------------------------------------------------------|-------------------------------------------------------------------|
| ← → C û inicrosite2.heartcore.co.jp                                                                                                    | •••                                                               |
| ( My Business                                                                                                    | ラインショップ   コンタクトフォーム   サイトマップ   高度な検束<br>検索<br>ログイン   マイアカウント   登録 |
| 企業情報 商品とサービス ニュースとメディア 採用情報 IR情報                                                                                                    |                                                                   |
| 新ビジネスの始動<br>新製品<br>>もっと詳しく                                                                                                    |                                                                   |
| 弊社の事業について                                                                                                    | 最新ニュース                                                            |
| 弊社の業務内容 (microsite2.heartcore.co.jp 用ページ)                                                                                                    |                                                                   |
| 商品とサービス     CMS「HeartCore」は今までのようなCMSツールと違い、誰にでも簡単<br>ームページを作成・編集が可能です。また知識のない方でも直感的に数できるので、運用面におけるコストも大幅に軽減できます。     > 商品とサービス ニュース     > 商品とサービス 1 | 単にホ<br>条作が 会社ニュース記事1<br>18 11月, 2010<br>財務情報記事1<br>> もっと見る        |

なお、ローカル環境で検証するには、マイクロサイトで設定したドメインでアクセスできるよう hosts を登録します。

```
C:/Windows/System32/drivers/etc/hosts より、hosts ファイルに次のように追記します。
127.0.0.1 microsite1.heartcore.co.jp
127.0.0.1 microsite2.heartcore.co.jp
※127.0.0.1 はサーバーの IP アドレスとする。
```